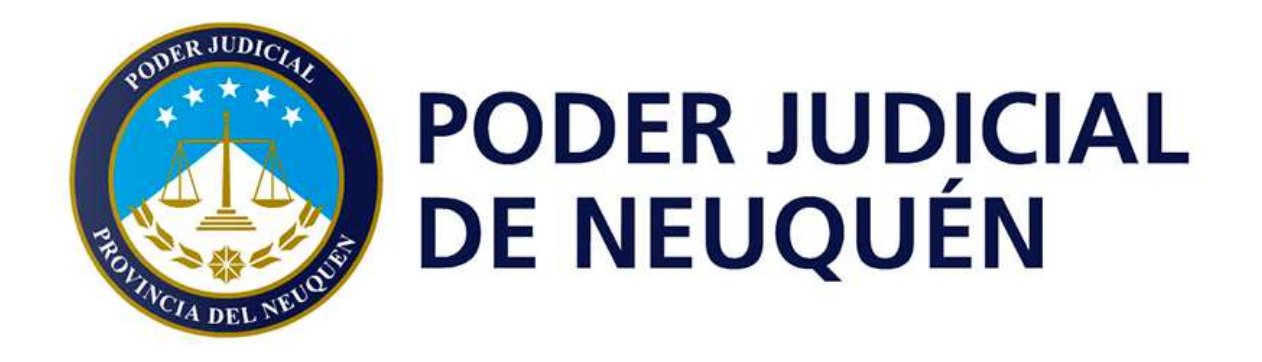

# **FIRMA DIGITAL** Instalar y Configurar Acrobat Reader DC

Versión 1.0

| FIRMA DIGITAL                                                                  | Versión: 1.0      |
|--------------------------------------------------------------------------------|-------------------|
| Instalar y configurar Acrobat Reader DC para verificar los documentos firmados | Fecha: 01/08/2019 |

## Historial de Revisiones

| Fecha      | Versión | Descripción                         | Revisaron | Autor                       |
|------------|---------|-------------------------------------|-----------|-----------------------------|
| 01/08/2019 | 1.0     | Documento inicial del procedimiento |           | Lic. Cristian<br>Valdemarín |

UBICACIÓN:

CONFIDENCIAL

Página 2 de 8

| FIRMA DIGITAL                                                                  | Versión: 1.0      |
|--------------------------------------------------------------------------------|-------------------|
| Instalar y configurar Acrobat Reader DC para verificar los documentos firmados | Fecha: 01/08/2019 |

### **Objetivo:**

El presente documento tiene como principal objetivo indicar los pasos que deben realizarse para configurar Acrobat Reader DC de manera de validar los documentos firmados digitalmente.

## **Requerimientos Previos:**

- Sistema operativo Windows en sus versiones: Vista, 7, 8, 8.1 y 10
- Acrobat Reader DC.
- Conexión a internet.
- Cadena de certificación instalada

## Procedimiento:

#### 1 – Descargar Acrobat Reader DC:

Desde cualquier navegador (Interrnet Explorer, Chrome, Firefox, etc) ingrese a la siguiente URL: <u>https://get.adobe.com/es/reader/</u>

A continuación se presentará una imagen similar:

| Adobe                   |                                                                                                    | Paso: 1 de 3                                                                                              |
|-------------------------|----------------------------------------------------------------------------------------------------|----------------------------------------------------------------------------------------------------|
| Adobe Acrobat Reader DC | Ofertas opcionales <ul> <li></li></ul>                                                                            | <section-header><section-header><text><text><text></text></text></text></section-header></section-header> |
|                         | Nota: Su software antivirus debe permitir la instalación del software.<br>Instalar ahora<br>Tamaño total: 1791 MB | Descargar prueba de Acrobat Pro<br>Tamaño total: 739 MB                                                   |

|              | UBICACIÓN: |               |
|--------------|------------|---------------|
|              |            |               |
| CONFIDENCIAL |            | Página 3 de 8 |

| FIRMA DIGITAL                                                                  | Versión: 1.0      |
|--------------------------------------------------------------------------------|-------------------|
| Instalar y configurar Acrobat Reader DC para verificar los documentos firmados | Fecha: 01/08/2019 |

|                                                                                                    | 170082               |                | N - 572            | 1000 - 100 - 100      |
|----------------------------------------------------------------------------------------------------|----------------------|----------------|--------------------|-----------------------|
| Organizar 🔻 🛛 Nueva carp                                                                                              | eta                  |                |                    | E • (                 |
| 🚖 Favoritos<br>💻 Escritorio<br>똂 Sitios recientes                                                                     | ·                    | Ningún element | to coincide con el | criterio de búsqueda. |
| 🚺 Descargas                                                                                                    | H                    |                |                    |                       |
| <ul> <li>Bibliotecas</li> <li>Documentos</li> <li>Imágenes</li> <li>Música</li> <li>Vídeos</li> <li>Equipo</li> </ul> |                      |                |                    |                       |
| Nombre: readerdo                                                                                                    | _es_xa_cra_install.e | xe             |                    |                       |
| Tino: Applicat                                                                                                    | on (*.exe)           |                |                    |                       |

A continuación, una vez finalizada la descarga del instalador, nos dirijiremos a la ubicación del mismo y lo ejecutaremos haciendo clic derecho y seleccionando "Ejecutar como Administrador"

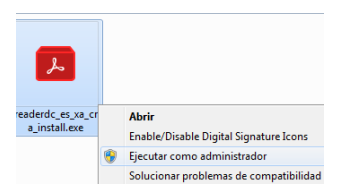

Comienza la descarga e instalación del Acrobat Reader DC

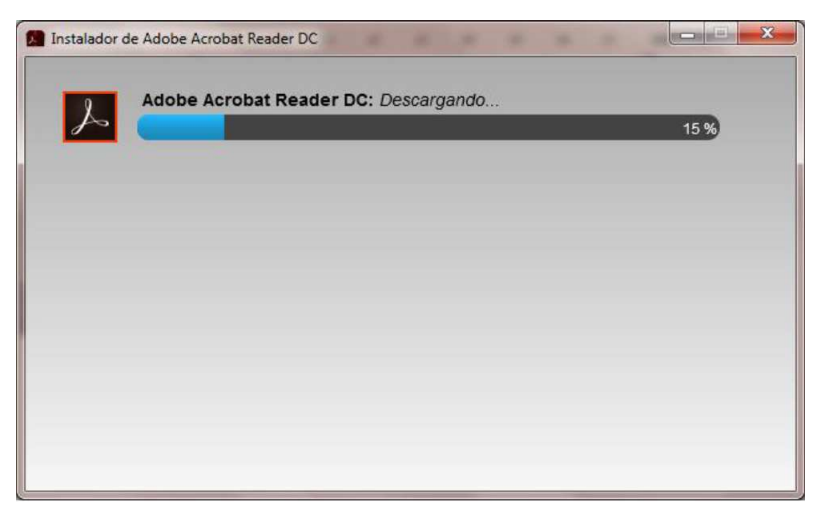

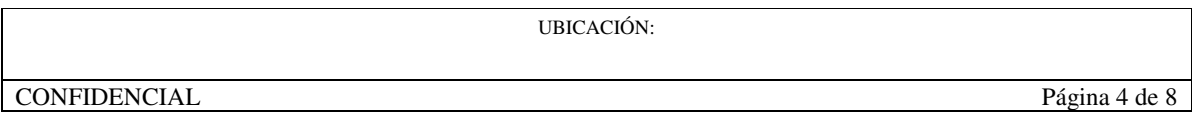

| FIRMA DIGITAL                                                                  | Versión: 1.0      |
|--------------------------------------------------------------------------------|-------------------|
| Instalar y configurar Acrobat Reader DC para verificar los documentos firmados | Fecha: 01/08/2019 |

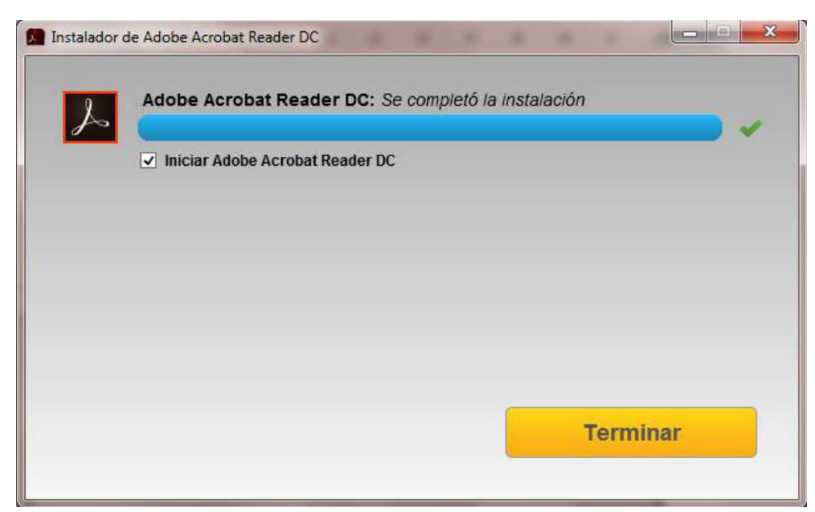

#### 2 – Configuración de Acrobat Reader:

Seleccionamos en la barra superior "Edición" y luego cliqueamos en "Preferencias" o directamente presionamos la combinación de teclas CTRL+K.

| Adobe  | Acrobat I | Reader DC<br>Ver Ventana Avuda |              |                                                                         |                 |
|--------|-----------|--------------------------------|--------------|-------------------------------------------------------------------------|-----------------|
| nicio  | 5         | <u>D</u> eshacer               | Ctrl+Z       | Q. Buscar                                                               | ) Iniciar sesió |
|        | Ċ         | Rehacer                        | Shift+Ctrl+Z |                                                                         |                 |
| Reci   |           | Cortar                         | Ctrl+X       |                                                                         |                 |
| Esca   |           | Copiar                         | Ctrl+C       |                                                                         |                 |
| ARC    | Ē         | Regar                          | Ctrl+V       |                                                                         |                 |
| MID    |           | Eli <u>m</u> inar              |              |                                                                         |                 |
| IVII F |           | Seleccionar todo               | Ctrl+A       | $\square$                                                               |                 |
| Doci   |           | Deseleccionar todo             | Shift+Ctrl+A |                                                                         |                 |
| Agre   |           | Copiar archivo en Porta        | ipapeles     |                                                                         |                 |
| CON    |           | Editar texto e imágenes        |              |                                                                         |                 |
| Para   | 0         | Realizar una instantáne        | a            |                                                                         |                 |
| Para   |           | Revisar ortografía             | ×            | No hay ningún archivo reciente.                                         |                 |
| Para   | Q         | Buscar                         | Ctrl+F       | archivos aue hava visto o en los aue hava trabaiado recientemente apare | cerán aquí.     |
|        |           | Búsqueda avan <u>z</u> ada     | Shift+Ctrl+F |                                                                         |                 |
|        |           | Protección                     | ۲            |                                                                         |                 |
|        |           | Accesi <u>b</u> ilidad         | ۲            |                                                                         |                 |
|        |           | Gestioner herramientas         |              |                                                                         |                 |
|        | C         | Preferencias                   | Ctrl+K       |                                                                         |                 |

|              | UBICACIÓN: |               |
|--------------|------------|---------------|
|              |            |               |
| CONFIDENCIAL |            | Página 5 de 8 |
|              |            |               |

| FIRMA DIGITAL                                                                  | Versión: 1.0      |
|--------------------------------------------------------------------------------|-------------------|
| Instalar y configurar Acrobat Reader DC para verificar los documentos firmados | Fecha: 01/08/2019 |

A continuación se nos presenta la siguiente ventana:

Hacemos clic sobre la sección "Firmas" y luego sobre el botón de "Más" ubicado dentro de "Verificación"

| Preferencias                                                                                                    |                                                                                                    | X   |
|----------------------------------------------------------------------------------------------------|----------------------------------------------------------------------------------------------------|-----|
| Categorías:                                                                                                    |                                                                                                    |     |
| Comentario<br>Documentos<br>General<br>Pantalla completa<br>Presentación de página                                                                      | Firmas digitales<br>Creación y aspecto<br>• Opciones de control de creación de firma<br>• Establecer el aspecto de las firmas en un documento | Más |
| 3D y mutimedia<br>Accesibilidad<br>Administrador de confianza<br>Buscar<br>Confianza en contenido multimedia (heredado)<br>Cuenta de correo electrónico | Verificación  • Controlar cómo y cuándo se verifican las firmas                                                                               | Más |
| Firmas<br>Formularios<br>Identidad<br>Idioma                                                                                                    | Crear y administrar identidades para firmar     Administrar credenciales usadas para confiar en documentos                                    | Más |
| Internet<br>JavaScript<br>Lectura<br>Medición (2D)<br>Medición (3D)                                                                                     | Marca de hora del documento<br>• Configurar ajustes de servidor de marca de hora                                                              | Más |

Ahora nos mostrará la siguiente imagen en donde deberemos marcar las opciones siguientes:

| 🖊 Verificar firmas al abrir el documento              |                                                                                                   |                |
|-------------------------------------------------------|---------------------------------------------------------------------------------------------------|----------------|
| 🗍 Cuando el documento tenga firmas válidas que no ha  | yan sido identificadas como de confianza, preguntar si se desea ver los firmantes e indicar si so | n de confianza |
| Comportamiento de verificación<br>Al verificar:       |                                                                                                   |                |
| 🔘 Utilizar el método especificado por el docume       | nto; avisar si no está disponible                                                                 |                |
| Utilizar el método especificado por el docume         | nto; si no está disponible utilizar el método predeterminado                                      |                |
| 🔘 Utilizar siempre el método predeterminado:          | Seguridad predet. de Adobe                                                                        |                |
| Requerir la comprobación de revocación de certific    | cados al comprobar firmas siempre que sea posible                                                 |                |
| 🔽 Usar marcas de hora caducadas                       |                                                                                                   |                |
| 🔲 Ignorar información de validación de documento      |                                                                                                   |                |
| Hora de verificación                                  | Información de verificación                                                                       |                |
| Verificar firmas mediante:                            | Agregar automáticamente información de verificación al guardar PDF firmado:                       |                |
| Hora en la que se creó la firma                       | Preguntar cuando la información de verificación es demasiado grande                               |                |
| Hora segura (marca de hora) incrustada                | Siempre                                                                                           |                |
| en la firma                                           | C Nunca                                                                                           |                |
| 🗇 Hora actual                                         |                                                                                                   |                |
| Integración de Windows                                |                                                                                                   |                |
| Confiar en TODOS los certificados raíz del almacén de | certificados de Windows para:                                                                     |                |
| Validando firmas                                      |                                                                                                   |                |
| Validando documentos certificados                     |                                                                                                   |                |
| La selección de cualquiera de estas opciones pue      | de provocar que cualquier material se trate como                                                  |                |
| contenido de confianza. Tenga cuidado antes de        | habilitar estas funciones.                                                                        |                |

|              | UBICACIÓN: |               |
|--------------|------------|---------------|
|              |            |               |
| CONFIDENCIAL |            | Página 6 de 8 |
|              |            |               |

| FIRMA DIGITAL                                                                  | Versión: 1.0      |
|--------------------------------------------------------------------------------|-------------------|
| Instalar y configurar Acrobat Reader DC para verificar los documentos firmados | Fecha: 01/08/2019 |

#### Verificación:

Si es un documento de la web, es importante **descargarlo en el equipo** y luego desde la ubicación del mismo abrirlo con Acrobat Reader. Otra manera para abrirlo es directamente presionar la flecha que se encuentra a la derecha del icono del documento descargado y seleccionar la opcion "Abrir con visor de sistema". Tal como se muestra a continuación:

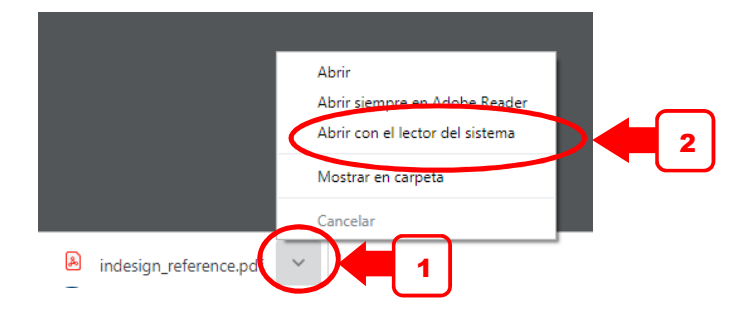

#### Panel de Firma:

El panel de firma de Acrobat, se abrirá automáticamente y proporciona informacion respecto a los firmantes, a la integridad, veracidad del documento firmado, asi como informacion del firmante y la fecha y hora de la firma.

UBICACIÓN:

Si se muestra un mensaje en verde significa que las firmas y el documento son correctos.

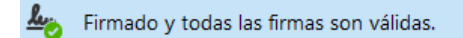

Al desplegar la informacion del firmante se muestra la siguiente información:

| 4      | Firma      | IS                                                                                 | ×                |
|--------|------------|------------------------------------------------------------------------------------|------------------|
| ۲<br>۲ | <b>ب</b> ت | Validar todas                                                                      |                  |
|        | ~ 100      | Rev. 1: Firmado por                                                                |                  |
|        |            | La firma es válida:                                                                |                  |
|        |            | Origen de los elementos de confianza obtenidos de identidad de confianza importada | a manualmente.   |
|        |            | No ha habido modificaciones en: documento desde que se firmó                       |                  |
|        |            | La firma es válida, pero no se ha podido comprobar la revocación de la identidad o | de los firmantes |
|        |            | La hora de la firma procede del reloj del equipo del firmante.                     |                  |
|        |            | La firma no está activada para LTV y caducará después de 2019/06/07 13:20:05 -03   | 00'              |
|        | >          | Detalles de la firma                                                               |                  |
|        |            | Última comprobación: 2019.09.13 08:16:06 -03'00'                                   |                  |
|        |            | Campo: Signature1 en la página 6                                                   |                  |
|        |            | Haga clic para ver esta versión                                                    |                  |

CONFIDENCIAL

| FIRMA DIGITAL                                                                  | Versión: 1.0      |
|--------------------------------------------------------------------------------|-------------------|
| Instalar y configurar Acrobat Reader DC para verificar los documentos firmados | Fecha: 01/08/2019 |

Si en cambio, el panel superior no presenta la tilde verde que confirma la validez de la firma digital deberemos verificar los motivos que producen este evento.

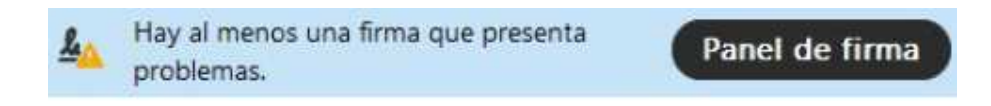

Si desea conocer más sobre el panel de firma visite la página de adobe:

https://helpx.adobe.com/es/acrobat/using/validating-digital-signatures.html

UBICACIÓN:

CONFIDENCIAL